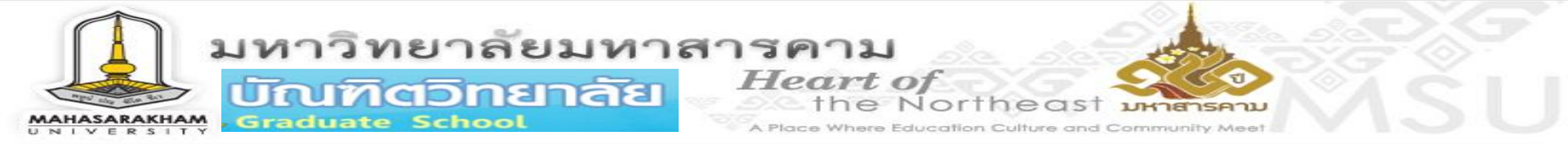

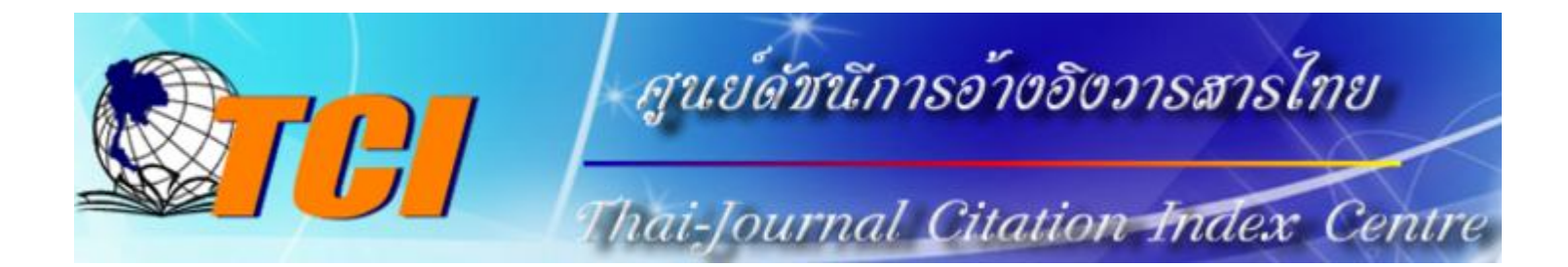

## ขั้นตอนสืบค้นวารสารระดับชาติ และตรวจสอบการ Citation ในฐานข้อมูล TCI

## http://www.kmutt.ac.th/

งานเผยแพร่บทนิพนธ์ บัณฑิตวิทยาลัย มหาวิทยาลัยมหาสารคาม

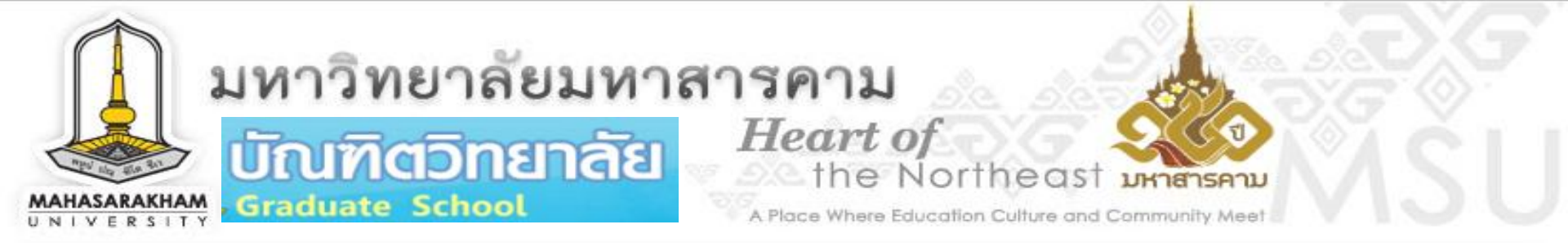

## สืบค้นวารสารในฐานข้อมูล TCI ที่ผ่านการประเมินคุณภาพวารสารรอบที่ 3 กลุ่ม 1 และ กลุ่ม 2

# ขั้นตอนตรวจสอบการ citation ผลงานของผู้วิจัย ในฐานข้อมูล TCI

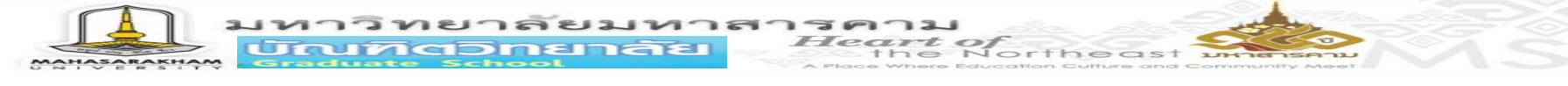

### สืบค้นวารสารในฐานข้อมูล **TCI** ที่ผ่านการประเมินคุณภาพวารสารรอบที่ 3 กลุ่ม 1 และ กลุ่ม 2

#### เข้าเว็บไซต์ :

#### http://www.kmutt.ac.th/jif/public\_html/Evaluation/2558/Announced/News.html

www.kmutt.ac.th/jif/public\_html/Evaluation/2558/Announced/News.html

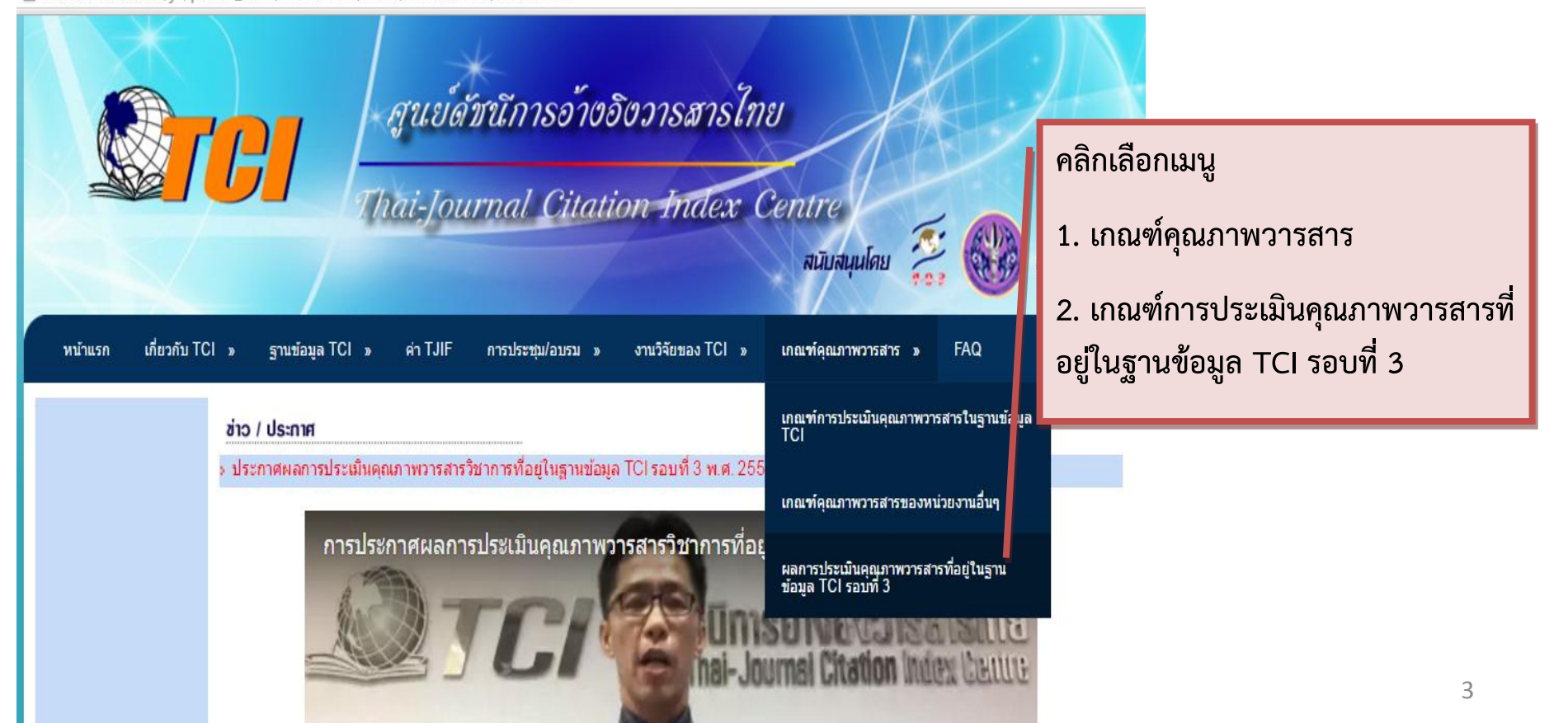

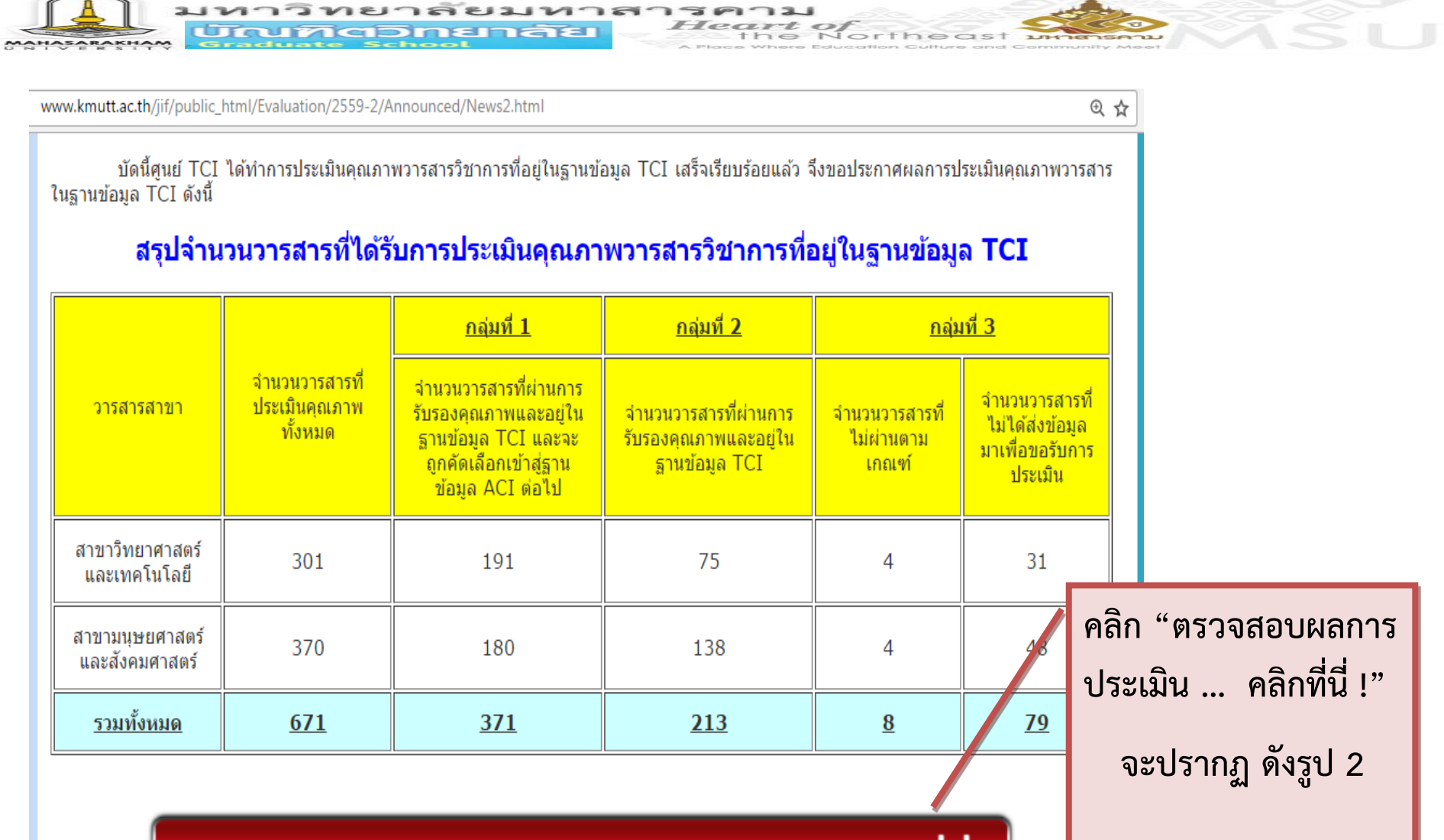

ตรวจสอบผลการประเมินคุณภาพวารสาร TCI คลิกที่นี่!!

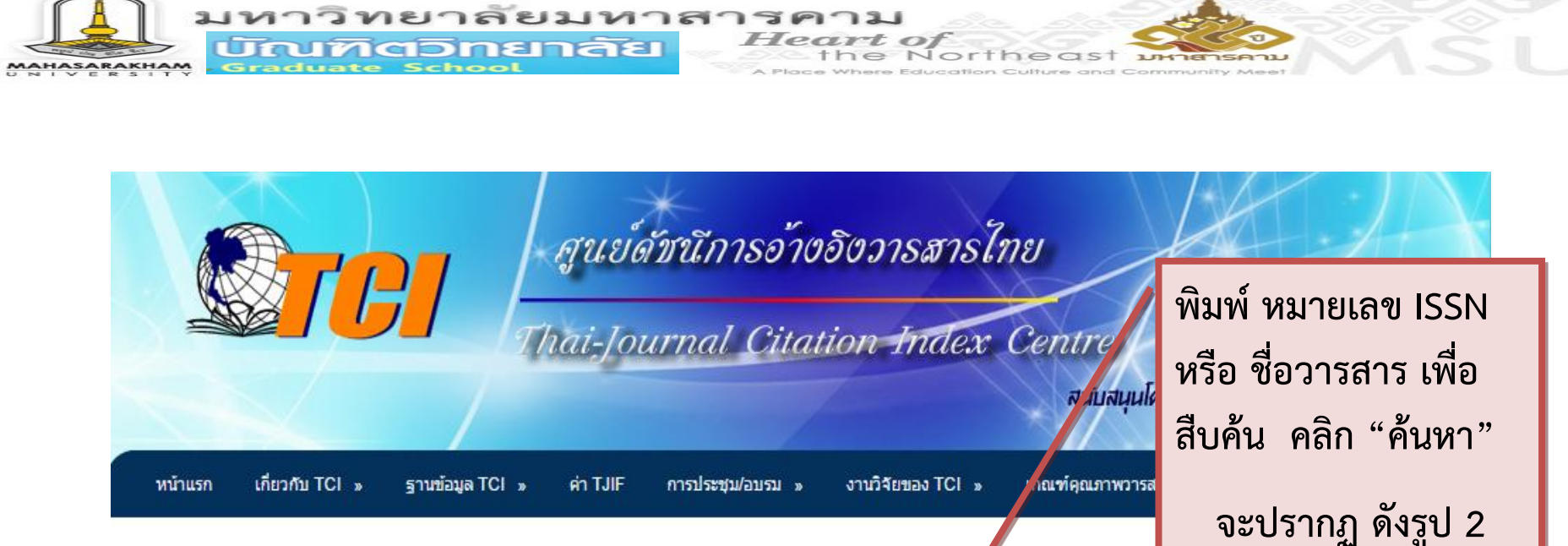

#### <u>ผลการประเมินคุณภาพวารสารที่อยู่ในฐาหข้อมูล TCI</u>

โปรดระบุหมายเลข ISSN หรือชื่อของวารสารที่ต้องการทราบผลประเมิน :

| ลำดับ | ชื่อวารสาร                                                                             | ISSN                              | เจ้าของ                                       | จัดอยู่ใน<br>วารสารกลุ่มที่ | สาขา                          |
|-------|----------------------------------------------------------------------------------------|-----------------------------------|-----------------------------------------------|-----------------------------|-------------------------------|
| 1     | ABAC Journal                                                                           | 0858-0855                         | Assumption University                         | 1                           | มนุษยศาสตร์<br>และสังคมศาสตร์ |
| 2     | Agriculture and Natural<br>Resources (เดิมชื่อ Kasetsart<br>Journal (Natural Science)) | 2468-1458<br>(เดิม 0075-<br>5192) | มหาวิทยาลัยเกษตร <mark>ศา</mark> สตร์         | 1                           | วิทยาศาสตร์และ<br>เทคโนโลยี   |
|       |                                                                                        |                                   | สมาคมสถาบันอุดมศึกษา<br>เออชบแห่งประเทศไทย ใน |                             |                               |

ด้มหา

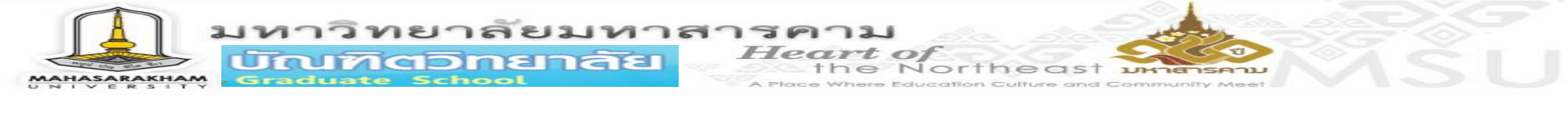

www.kmutt.ac.th/jif/public\_html/announcement\_58.php

|                       | egu                   | ย์ดัชนัการอ้างอิงว       | การสารไทย           | H                   |                 |
|-----------------------|-----------------------|--------------------------|---------------------|---------------------|-----------------|
| <b>S</b>              | Thai-                 | Journal Citation         | Index Cer           | utre<br>สนับสนุนโศย | ()<br>IIR: 0    |
| ้ำแรก เกี่ยวกับ TCI » | ฐานข้อมูล TCI » ค่า T | JIF การประชุม/อบรม » งาเ | เวิจัยของ TCI » เกย | ณฑ์คุณภาพวารสาร »   | กระดาบสนทนา FAQ |

#### <u>ผลการประเมินคุณภาพวารสารที่อยู่ในฐานข้อมูล TCI รอบที่ 3 ปี 2558</u>

| โปรดระบุหมายเลข ISSN หรือชื่อของวารสารที่ต้องการทราบผลประเมิน | 0125-0485 |  | ค้นหา |  |
|---------------------------------------------------------------|-----------|--|-------|--|
|---------------------------------------------------------------|-----------|--|-------|--|

| ลำดับ | ชื่อวารสาร | ISSN      | เจ้าของ                                      | จัดอยู่ในวารสาร<br>กลุ่มที่ | สาขา                        |
|-------|------------|-----------|----------------------------------------------|-----------------------------|-----------------------------|
| 1     | แก่นเกษตร  | 0125-0485 | คณะ<br>เกษดรศาสตร์<br>มหาวิทยาลัย<br>ขอนแก่น | <sub>1</sub> (1)            | วิทยาศาสตร์และ<br>เทคโนโลยี |

พิมพ์ ISSN หรือ ชื่อวารสารที่ต้องการสืบค้น และคลิกค้นหาจะปรากฏข้อมูลวารสาร
 สามารถดูวารสารอยู่ในกลุ่มใด ที่ช่อง "จัดอยู่ในวารสารกลุ่มที่" ①
 (รูป 2)

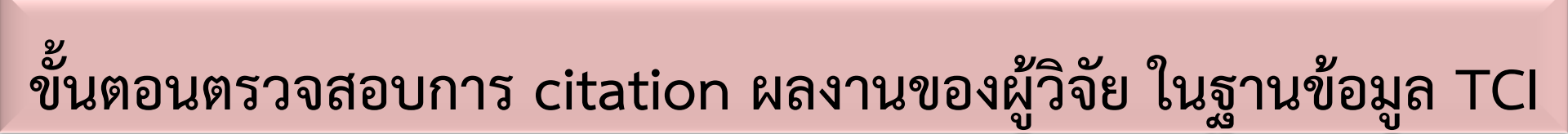

- 1. เข้า URL : <u>http://www.kmutt.ac.th/jif/public\_html/search.html</u>
- 2. คลิก ฐานข้อมูล TCI

มหาวิทยาลัยมหาส

3. คลิก เมนู สืบค้นข้อมูลวารสารวิชาการไทย จะปรากฏ เมนู Cited search

| www.kmutt.ac.th/jif/public_html/search.html |                                        |                                                   |                                     |                  |  |  |  |
|---------------------------------------------|----------------------------------------|---------------------------------------------------|-------------------------------------|------------------|--|--|--|
|                                             | Thai-Journal                           | ออีงวารสารไทย<br>tion Index Centre<br>สนับสนุนโดย |                                     |                  |  |  |  |
| หน้าแรก เกี่ยวกับ TCI »                     | ฐานข้อมูล TCI » ค่า TJIF การประชุ      | ม/อบรม »                                          | งานวิจัยของ TCI » เกณฑ์คุณภาพวารสาร | » FAQ            |  |  |  |
| สืบค้นข้อมูลวารสารวิชากา                    | สืบดันข้อมูลวารสารวิชาการไทย           |                                                   |                                     |                  |  |  |  |
| General search                              | รายชื่อวารสารในฐานข้อมูล TCI 🔉         |                                                   | Cited search                        |                  |  |  |  |
| กรุณาป้อนคำที่จะใช้ค้นหา                    | ขั้นดอนการนำวารสารเข้าสู่ฐานข้อมูล TCI | •                                                 | กรุณาป้อนคำที่จะใช้ค้นหา            | จาก ชื่อวารสาร ▼ |  |  |  |
| AND V                                       | เพิ่ม / แก้ไขข้อมูลวารสาร              |                                                   | AND 🔻                               | จาก ชื่อวารสาร ▼ |  |  |  |
| ชอวารสาร 🔻                                  |                                        | -                                                 | AND V                               | จาก ชื่อวารสาร ▼ |  |  |  |

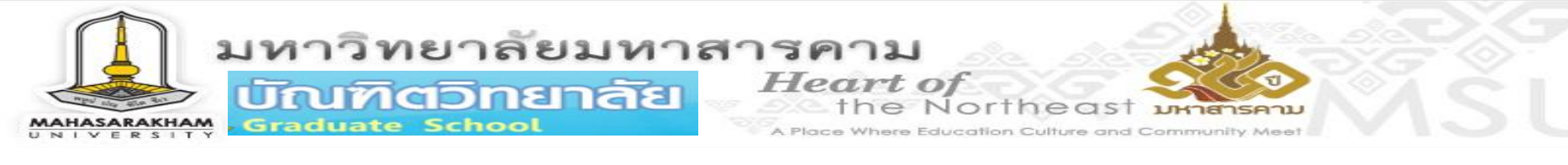

- กรณีสีบค้น การ Citation ผลงานของผู้วิจัย ให้ป้อนคำที่จะค้นหาเป็นชื่อผู้วิจัย
  + คลิกเลือก "ชื่อผู้แต่ง"
- 5. กรณีสืบค้นทั้งหมด ให้คลิก สาขาทั้งหมด ในปี พ.ศ. ทุกปี และคลิก ค้นหา ดังรูป
- 6. จะปรากฏ ระบบป้องกันสคริปต์อัตโนมัติ + ป้อนข้อความ + คลิก Submit

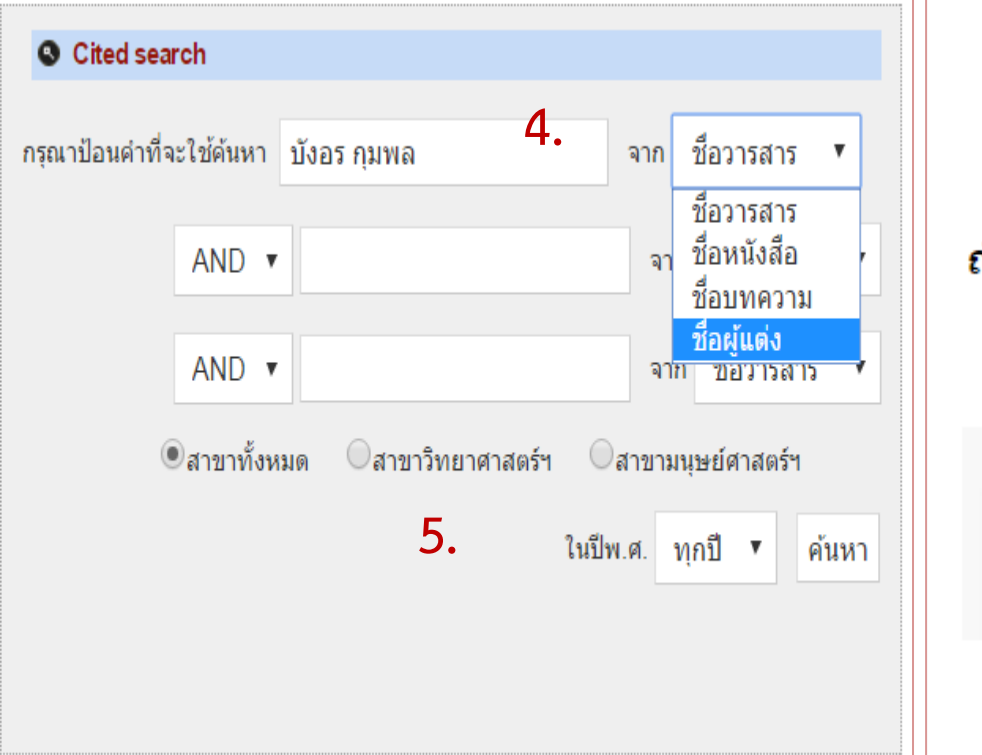

ระบบป้องกันสคริปต์อัตโนมัติ

กรุณาป้อนข้อความตามภาพที่่เห็นข้างล่างนี้

ถ้าอ่านไม่ออก กรุณากด Refresh หน้าเว็บเพจ

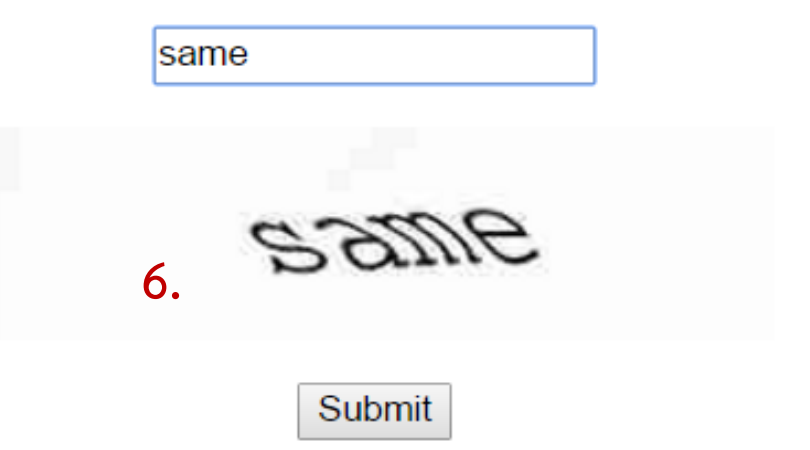

มหาวิทยาลัยมหาสารคาม บัณฑิตอิทยาลัย Heart of the Northeast มหาส

ด้นจาก ชื่อผู้แพ่ง(บังอร กุมพล) ทุกปี สาขาทั้งหมด

บทั้งหมด 3 รายการ

#### นวนการอ้างอิงรวม 4 ครั้ง

| ลำดับ                                                                          | ชื่อบทความ                                                                                                    |                                                                 | ชื่อผู้แต่ง | ปีพ.ศ. | ปีที่ | ฉบับที่ | เฉขหน้า | ชื่อวารสาร                                    | Cited By |  |
|--------------------------------------------------------------------------------|----------------------------------------------------------------------------------------------------|-----------------------------------------------------------------|-------------|--------|-------|---------|---------|-----------------------------------------------|----------|--|
| 1                                                                              | การพัฒนาการดูแลคนพิการในชุมชนโดยใช้ข้อมูลสมรรถนะคนพิการ                                                                                  | 1. นริสา วงศ์พนารักษ์<br>2. ศิรินาถ ตงศิริ<br>3. บังอร กุมพล    |             | 2557   | 8     | 1       | 60-73   | วารสารวิจัยระบบสาธารณสุข                      | 1        |  |
| 2                                                                              | ภาวะสุบภาพจิต ความหวังและพฤติกรรมการดูแลตนเองด้านสุบภาพจิตของผู้สุงอายุ ในเขตเทศบาล<br>เมืองมหาสารกาม                                    | 1. นริสา วงศ์พนารักษ์<br>2. สมเสาวนุช จมุศรี<br>3. บังอร กุมพล  |             | 2556   | 6     | 1       | 141-150 | วารสารวิจัยสาธารณสุขศาสตร์ มหาวิทยาลัยขอนแก่น | 1        |  |
| 3                                                                              | ปัจจัยเชิงสาเหตุที่มีอิทธิพลต่อจิตสาธารณะของนักเรียนชั้นมัธยมศึกษาปีที่ 4 ในเขตภาคตะวันออกเฉียง<br>เหนือตอนบน                            | 1. อัญชลิกา ผิวเพชร<br>2. นุชวนา เหลืองอังกุล<br>3. บังอร กุมพล |             | 2554   | 17    | 1       | 331-342 | วารสารการวัดผลการกึกษา มหาวิทยาลัยมหาสารคาม   | 2        |  |
| กลับสุ่เมนุ                                                                    |                                                                                                    |                                                                 |             |        |       |         |         |                                               |          |  |
| พบว่า<br>1. ผู้วิจัย "บังอร กุมพล" มีบทความวิจัยในวารสารที่อยู่ในฐานข้อมูล TCI |                                                                                                    |                                                                 |             |        |       |         |         |                                               |          |  |
|                                                                                | จำนวน 3 บทความ<br>2. แต่องการออกเรื่องสุ Citatian อ้องเองเตองเสพงในช่อง "Citad Do"                                                       |                                                                 |             |        |       |         |         |                                               |          |  |
|                                                                                | 2. แต่ละบทความมการ Citation จานวนตามระบุเนชอง "Cited By"<br>3. สามารถเข้าดูบทความวิจัยที่นำไป Citation โดยคลิกตัวเลขที่ระบุใน "Cited By" |                                                                 |             |        |       |         |         |                                               |          |  |

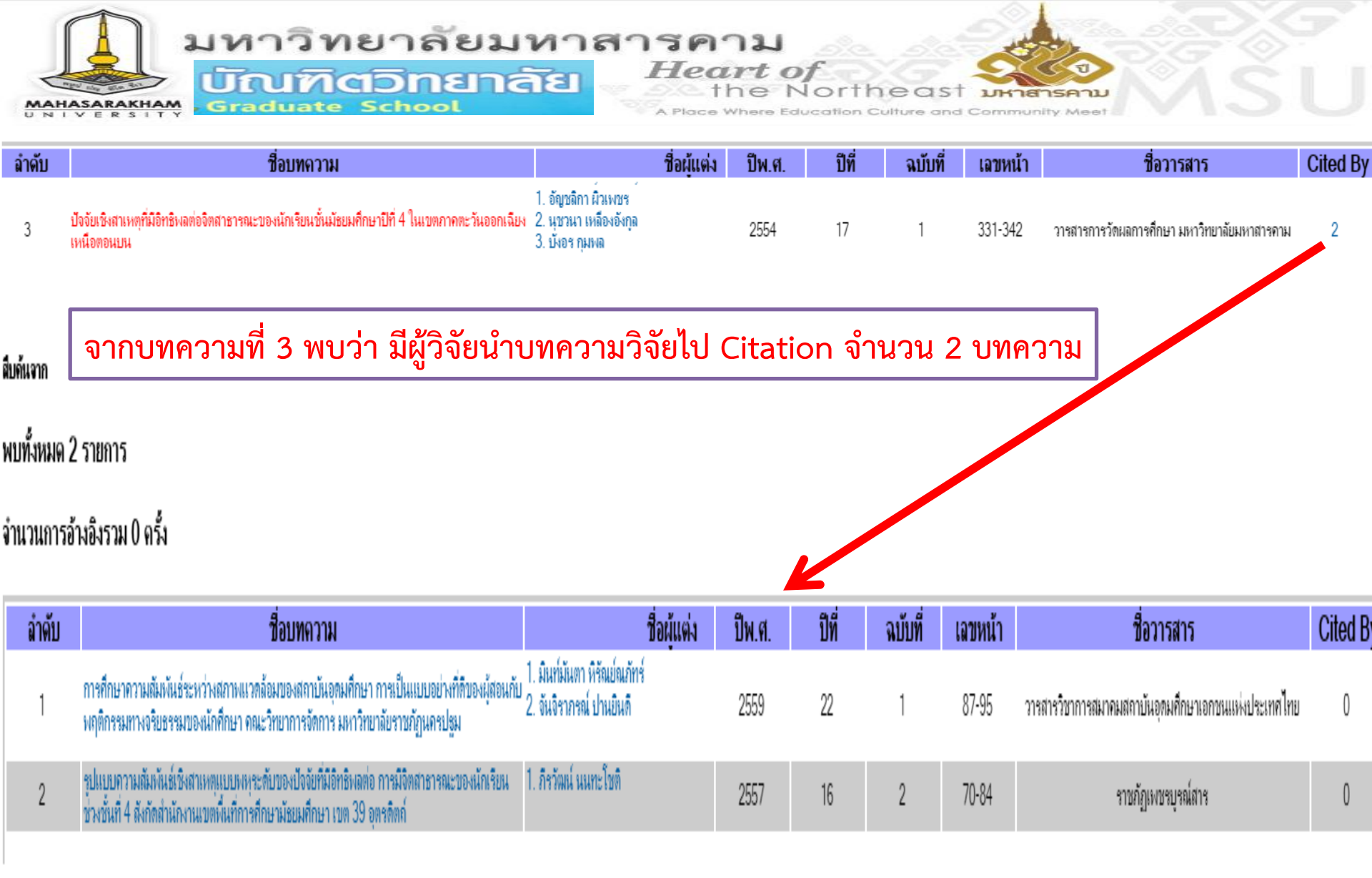

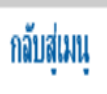